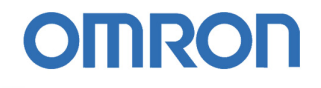

# Guía Rápida PROFINET

- 1. Introducción a PROFINET
- 2. Características de PNT21
- 3. Características de GRT1-PNT
- 4. Configuración de Profinet IO
- 5. Pruebas
  - 5.1. Comunicar una maestra con un esclavo
  - 5.2. Varios controladores comparten
  - dispositivos de E/S

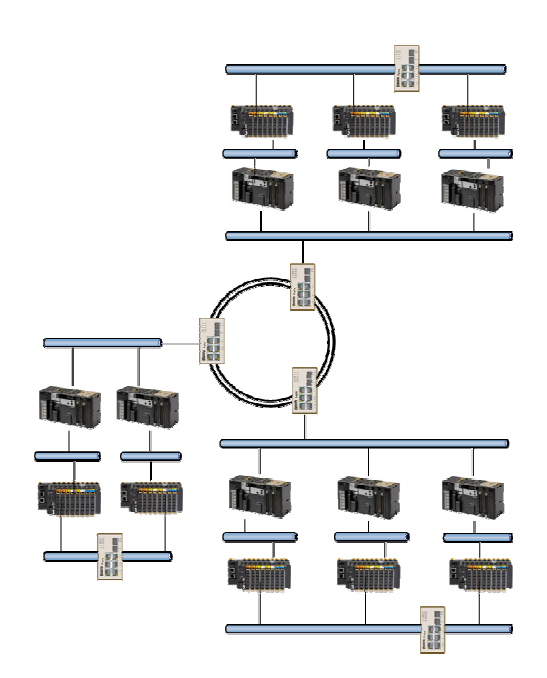

## 1. Introducción a PROFINET

El objetivo principal de esta guía rápida, es mostrar cómo configurar una red de Profinet, no obstante, también se ven en este apartado unas pinceladas de las características de Profinet.

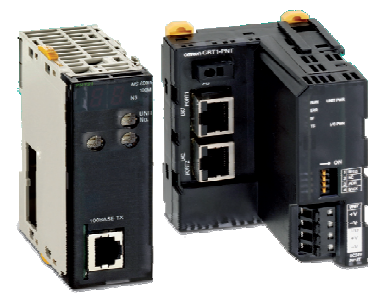

CJ1W-PNT21 CRT1-PNT

- PROFINET I/O ofrece funcionamiento en "tiempo real" para datos de E/S cíclicos.
- Tiempo real significa programar/organizar el intercambio cíclico con cada esclavo, con alta prioridad y tiempos fijos.
- PROFINET I/O es a veces llamado PROFINET-RT (RealTime). No confundir con IRT (Isochronous RealTime).
- Se pueden utilizar los cables y switches estándar de Ethernet.
- Sistema Maestro-Esclavo, como en Profibus.
- Se configura como una red de campo.
- Los dispositivos ya no se direccionan mediante número de nodo, sino mediante un **nombre**.
- · Comunicación fácil, rápida, flexible y abierta.

#### Topología en bus:

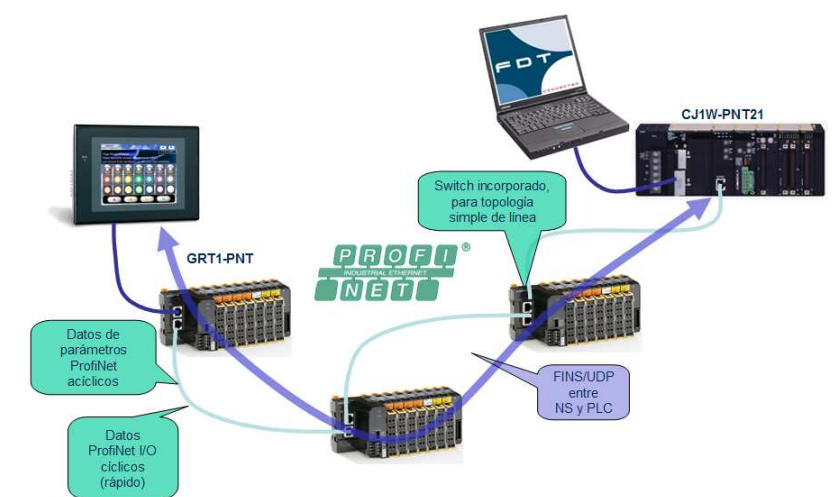

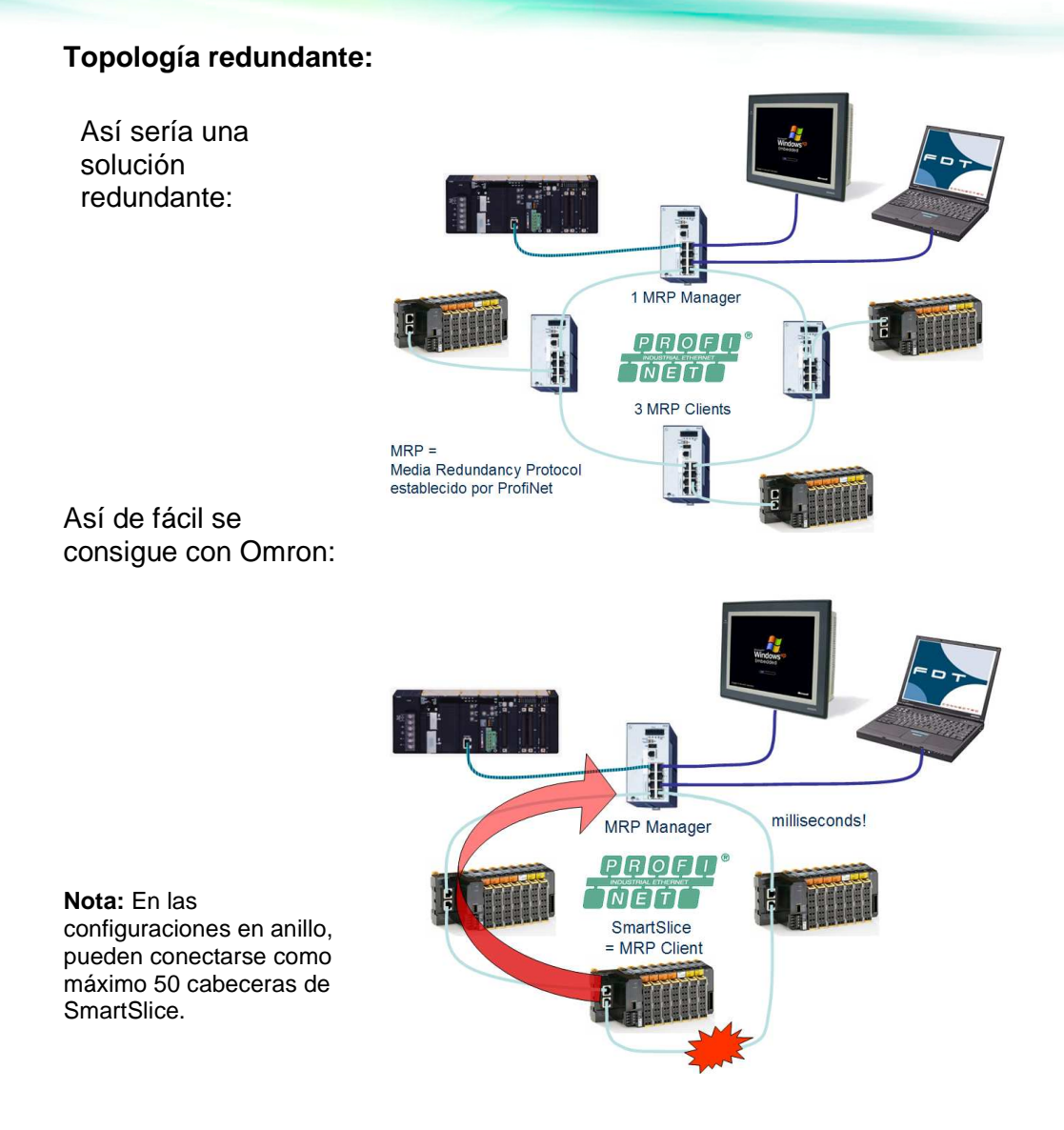

#### Puntos clave de PROFINET

- · Protocolo abierto, estándar industrial.
- Tan sencillo como un bus de campo.
- · Alta velocidad, tiempo de ciclo por dispositivo.
- Profinet-IO y TCP/IP en un sólo cable.
- 100 m entre dispositivos.
- Configuración FDT/DTM (también se puede configurar desde CX-Profibus).

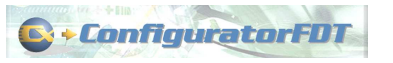

- SmartSlice con switch incorporado.
- SmartSlice soporta redundancia en anillo.
- El Controlador soporta redundancia de maestro (mediante un bloque de función).

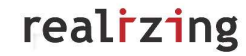

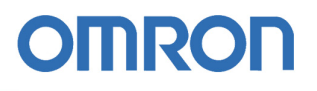

- Reemplazamiento de la cabecera de PROFINET sin herramientas
  - En PROFINET, todos los dispositivos están identificados mediante un nombre.
  - Siemens almacena el nombre en una tarjeta de memoria (puede perderse).
  - Omron almacena el nombre en la unidad END-M.

El nombre es almacenado en la cabecera GRT1-PNT mediante CX-Configurator FDT

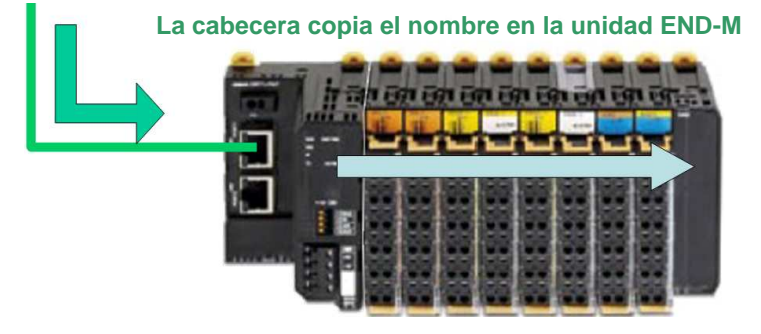

Si la cabecera se rompe y es necesario cambiarla:

El controlador reconoce a la estación por el nombre

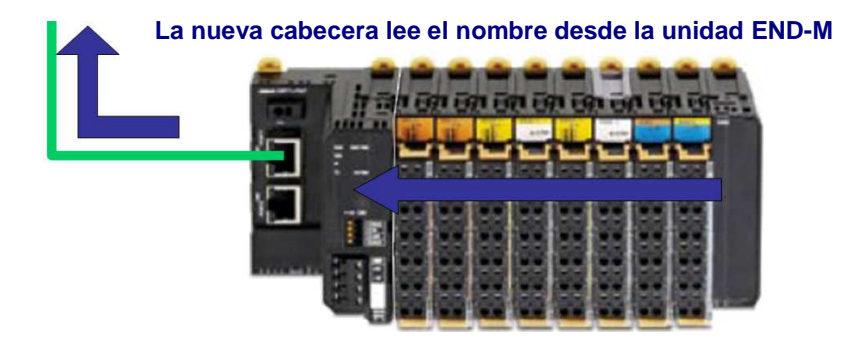

· SWITCHES: SmartSlice con switch incorporado, soporta MRP

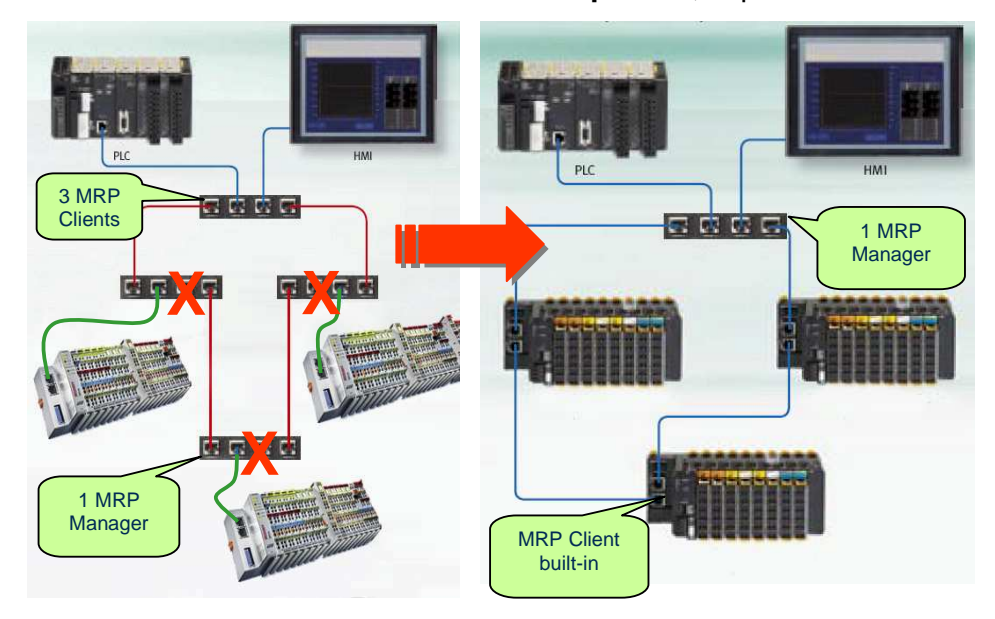

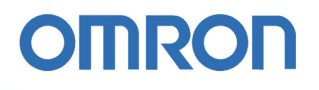

- SmartSlice tiene un switch incorporado que soporta redundancia en anillo MRP como cliente.
- Para topología en línea, no se necesitan switches.
- Para utilizarla puramente como una red de E/S, usar un switch industrial.
- Para trabajar con tiempos de respuesta fiables, utilizar switches gestionados que soporten QoS (quality of service).
- · Los anillos requieren un manager MRP.

#### · CABLE:

- El cable estándar Cat5e funcionará.
- ProfiNet especifica AWG22 4-wire STP.
- Utilizar conectores industriales apantallados RJ45.

#### OMRON PROFINET:

#### - Fortalezas

- > Tenemos un fuerte PLC.
- > Tenemos SmartSlice.
- > Redundancia integrada.
- > Utiliza un software ya existente.
- > Desarrollado localmente en Europa.

#### - Oportunidades

- > Tecnología moderna.
- > Somos de los primeros con PROFINET.
- > Amplio mercado (aplicaciones de la Marina)

### realizing

## 2. Características de CJ1W-PNT21

La tarjeta CJ1W-PNT21 es el controlador de Profinet IO.

La unidad CJ1W-PNT21 puede ser montada en cualquier posición del rack de la CPU ó rack de expansión.

Pueden ser instaladas hasta 16 CJ1W-PNT21 por CPU.

– Máximo consumo de la CJ1W-PNT21 en de 420 mA.

Servicio FINS:

- Soporte de mensajes FINS.
- Permite actuar de gateway FINS.

| Objeto                               |                                                        | Especificación                                                                                                    |
|--------------------------------------|--------------------------------------------------------|----------------------------------------------------------------------------------------------------|
| Asignación<br>de áreas de<br>memoria | Área CIO de trabajo<br>asignada a la unidad de<br>bus. | Asignación fija de 25 words por unidad.<br>Dirección de inicio: CIO 1,500 + ( 25 x < <i>nº unidad</i> > )                                                                                                    |
|                                      | Área DM de trabajo<br>asignada a la unidad de<br>bus.  | Área DM: m = D30,000 + (100 x < <i>n</i> <sup>o</sup> unidad>)<br>No usada. Reservada para uso futuro. Se recomienda<br>no utilizar este área para otro uso.                                                                                                    |
|                                      | Asignación de datos E/S                                | Tamaño máximo total: 7168 words.<br>El área de datos de E/S pueden ser asignada en<br>hasta 2 áreas de entrada y 2 áreas de salida.<br>Las áreas de entrada y salida pueden ser mapeadas<br>en las áreas CIO, DM, WR, HR y EM.<br>El mapeado debe ser definido a traves del software<br>de configuración. |
| Servicio<br>FINS                     | FINS/UDP                                               | Soportado<br>El tamaño máximo del paquete es de 1500 bytes.                                                                                                    |

Está equipada con unos indicadores que muestran el estado de operación de la tarjeta y de toda la red mediante:

- 2 indicadores de estado.
- 2 indicadores de la red Ethernet.
- Un display de 7 segmentos, de dos dígitos.

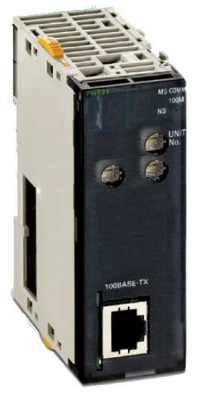

### 2.1. Estado de los indicadores

| Nombre    | Color | Estado       | Significado                                                                                                    |  |
|-----------|-------|--------------|----------------------------------------------------------------------------------------------------|--|
| MS        | Verde | Luciendo     | Inicialización correcta. Estado de la unidad normal.                                                                                                    |  |
|           |       | Intermitente | No hay conexión a la red Ethernet.                                                                                                    |  |
| Red Lucie |       | Luciendo     | Error no recuperable, error no fatal (error en memoria, error en WDT o error del sistema).<br>Reemplazar la unidad controladores de E/S.                                                                                    |  |
|           |       | Intermitente | Error recuperable, error no fatal (error de estructura, error en la<br>configuración, error inicializando el PLC, error en el interface del<br>PLC ó error en la tabla de rutas)<br>Corregir el error y resetear la unidad. |  |
|           |       | Apagado      | <ul> <li>Unidad si alimentación.</li> <li>Unidad esperando a ser inicializada.</li> <li>La unidad está siendo reseteada.</li> </ul>                                                                                         |  |

| Nombre    | Color | Estado       | Significado                                                                     |
|-----------|-------|--------------|---------------------------------------------------------------------------------|
| NS Verde  |       | Luciendo     | Intercambio de datos PROFINET IO con todos los dispositivos<br>activos.         |
|           |       | Intermitente | Hay comunicaciones PROFINET IO Acíclicas.                                       |
| Red Lucie |       | Luciendo     | Ha ocurrido un error en el interface PROFINET IO de la unidad.                  |
|           |       | Intermitente | La configuración PROFINET IO de la unidad no existe o es<br>incorrecta.         |
|           |       | Apagado      | La unidad está en modo OFFLINE.<br>Las comunicaciones PROFINET no son posibles. |

| Nombre | Color    | Estado   | Significado                                                          |
|--------|----------|----------|----------------------------------------------------------------------|
| 100M   | Verde    | Luciendo | Intercambio de datos PROFINET IO con al menos un dispositivo activo. |
|        |          | Apagado  | No hay intercambio de datos PROFINET IO.                             |
| СОММ   | Amarillo | Luciendo | Comunicaciones Ethernet activas.                                     |
|        |          | Apagado  | Comunicaciones Ethernet no activas.                                  |

| Display visualiza        | Nombre                                                        |
|--------------------------|---------------------------------------------------------------|
| ʻr'                      | Comunicaciones PROFINET activas y normal.                     |
| ''                       | Inicializando unidad en el arranque                           |
| ' <b>d</b> ' parpadeando | Descargando nueva configuración en la unidad.                 |
| ʻ <b>d</b> ' fijo        | Descarga de nueva configuración finalizada.                   |
| Código de error          | La unidad tiene un error (formado por una letra y un numero). |
| Un punto a la izquierda  | Estado de los datos de salida PROFINET.                       |
| Un punto a la derecha    | Reservado                                                     |

### 2.2. Configuración de los switches.

| Nombre              | Display                                           |
|---------------------|---------------------------------------------------|
| UNIT Nº             | Selecciona el número de unidad del bus de la CPU. |
| Switches inferiores | Reservados para un uso futuro.                    |

## 3. Características de GRT1-PNT

- La unidad GRT1-PNT controla en intercambio de datos de las unidades de E/S SmartSlice y el controlador de E/S PROFINET.
- Gestiona múltiples unidades de E/S SmartSlice como un único dispositivo de E/S.
- Intercambio de datos de E/S.
  - El intercambio de datos de E/S cíclico, es usado para intercambiar datos entre el controlador de E/S PROFINET y las unidades de E/S SmartSlice a través de la unidad de comunicaciones de E/S PROFINET (GRT1-PNT).

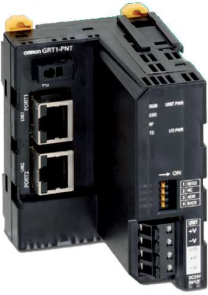

- Interface FINS/UDP.
  - El controlador de E/S PROFINET accede a la unidades de E/S SmartSlice a través de mensajería FINS.
  - Dispositivos con soporte UDP (como un PC utilizando CX-Server Lite) pueden configurar y monitorizar las cartas de las estaciones remotas.
- Arranque sencillo.
  - > La GRT1-PNT puede se configurada fácilmente mediante:
    - CX-Configurator FDT.
    - DIP switches.
- El **nombre** del dispositivo es almacenado en la unidad final con memoria (GRT1-END-M).
- Fácil configuración de la red de E/S PROFINET.
  - GRT1-PNT tiene 2 puertos Ethernet con la funcionalidad de switch incorporada.
- Anillo redundante MRP.
  - El GRT1-PNT puede formar parte de un anillo redundante MRP (cliente).
- Posibilidad de redundancia de controlador de E/S.
  - Dos controladores (activo y back-up) pueden estar presentes en la red conectados a todos los dispositivos de E/S.
- Simplificación del cableado de las E/S.
- Tabla de registro.
  - La configuración de las unidades de E/S conectadas a la GRT1-PNT queda almacenada mediante un switch de la unidad.

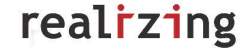

- > Una vez que la tabla es registrada, siempre que se conecte la GRT1-PNT, se comparará la configuración actual con la tabla registrada.
  - El flag de estado se encenderá indicando un error.
- Sustitución on-line de unidades de E/S (hot-swapping).
  - > La comunicaciones son mantenidas.
- Backup y Restore de los parámetros.
  - Antes de reemplazar una unidad por mantenimiento, la configuración de los parámetros se puede salvar en la GRT1-PNT mediante un switch de la unidad.
  - Después de reemplazar la unidad de E/S, una configuración de los DIP switchs, escribirá los parámetros en la nueva unidad de E/S.
- Unidad de fin en PROFINET IO.
  - Siempre hay que instalar una unidad de fin (End Unit) al final de las E/S del sistema.

| Тіро                            | Puntos E/S           | Modelo     | Descripción                                                                                                    |
|---------------------------------|----------------------|------------|----------------------------------------------------------------------------------------------------|
| Unidad de<br>Fin                |                      | GRT1-END   | Unidad de fin para insertar al final de la unidades E/S.                                                                                                    |
| Unidad de<br>Fin con<br>memoría | 2 bits de<br>entrada | GRT1-END-M | Unidad de fin para insertar al final de la unidades E/S.<br>La unidad tiene un backup del nombre del dispositivo<br>de E/S, de la unidad de comunicaciones (GRT1-PNT) |

- > La GRT1-END-M cuenta como una unidad de E/S.
- Cuando se monta una unidad GRT1-END-M, el máximo número de unidades de E/S que se puede instalar es de 63.
- La GRT1-END-M sólamente se puede montar con una unidad de comunicaciones GRT1-PNT.

### 3.1. Otras características de GRT1-PNT

1. Recolección de datos de E/S de las unidades remotas.

2. Operación de monitorización con mensajes acíclicos.

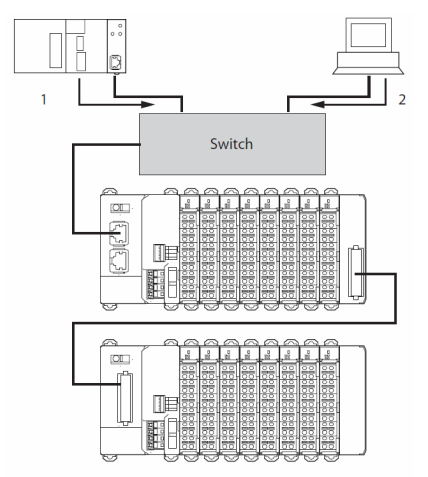

realizing

| Objeto  |                                 | Especificación                                                                                                    |
|---------|---------------------------------|----------------------------------------------------------------------------------------------------|
| Frontal | DIP switchs de<br>configuración | <ul> <li>4 DIP switches en el frontal de la unidad:<br/>Switch 1: crear / habilitar tabla de registro.<br/>Switch 2: No utilizado.</li> <li>Switch 3: Reestablecer la configuración automáticamente.<br/>Switch 4: Disparador de backup.</li> </ul> |
|         | Indicadores                     | 6 LEDs:<br>Estado de la unidad:<br>RUN (led verde)<br>ERR (led rojo)<br>UNIT PWR (led verde)<br>Estado de las E/S SmartSlice:<br>TS (led rojo/verde)<br>I/O PWR (led verde)<br>Estado de PROFINET IO:<br>BF (led verde).                            |
|         | Conector PROFINET IO            | 2 x Conector modular RJ45 de 8 pines.                                                                                                    |

| Objeto                      |                                                        | Especificación                                                                                                 |
|-----------------------------|--------------------------------------------------------|----------------------------------------------------------------------------------------------------|
| Sistema de E/S<br>SmarSlice | Numero de unidades de<br>E/S SmarSlice<br>conectables. | 64 Unidades máx (incluyendo GRT1-END-M)<br>Conectadas directamente a la GRT1-PNT ó vía<br>unidad de extensión. |
|                             | Velocidad                                              | 3 Mbps.                                                                                                    |
|                             | Nivel de señales de<br>comunicación                    | RS-485                                                                                                    |
| Interface                   | Protocolo                                              | PROFINET IO                                                                                                    |
| PROFINET                    | Tipo de unidad<br>PROFINET                             | PROFINET IO device                                                                                             |
|                             | Isochronous mode                                       | NO                                                                                                    |
|                             | Alarmas                                                | SI                                                                                                    |
| Redundancia<br>PROFINET     | Protocolo                                              | Esclavo del protocolo de redundancia de medio (MRP).                                                           |
| Servicio FINS FINS/UDP      |                                                        | Soportado.                                                                                                    |

| Indicador                  | Color | Estado       | Significado                                                                                                    |
|----------------------------|-------|--------------|----------------------------------------------------------------------------------------------------|
| <b>RUN</b><br>Estado de la | Verde | Sin lucir    | <ul> <li>Fallo en el test de arranque, unidad no operativa</li> <li>Error Fatal: operación parada.</li> </ul>                          |
| unidad                     |       | Luciendo     | Inicialización correcta, la unidad está operando con<br>normalidad.                                                                    |
| ERR<br>Error en unidad     | Rojo  | Sin lucir    | La unidad está operando con normalidad.                                                                                                |
|                            |       | Intermitente | Ha ocurrido un error en el arranque.                                                                                                   |
|                            |       | Luciendo     | Error fatal en la ejecución del programa.                                                                                              |
| <b>BF</b><br>Fallo en      | Rojo  | Sin lucir    | No hay ningún error en la comunicaciones<br>PROFINET IO.                                                                               |
| PROFINET IO                |       |              | Intercambio de datos de E/S en proceso.                                                                                                |
|                            |       | Intermitente | Los parámetros de configuración enviados por el<br>controlador de PROFINET IO son inválidos.<br>El intercambio de datos no es posible. |
|                            |       | Luciendo     | No han sido detectadas comunicaciones<br>PROFINET IO.                                                                                  |
| UNIT PWR                   | Verde | Sin lucir    | Unidad sin alimentación (todos los leds apagados).                                                                                     |
|                            |       | Luciendo     | Unidad con alimentación.                                                                                                    |

| Indicador | Color | Estado    | Significado                                                                                          |
|-----------|-------|-----------|----------------------------------------------------------------------------------------------------|
| I/O PWR   | Verde | Sin lucir | E/S SmartSlice sin alimentación. La unidad de E/S está operativa, pero la salida no está disponible. |
|           |       | Luciendo  | E/S SmartSlice con alimentación.                                                                     |

real<sup>r</sup>zing

| TS<br>Estado de las<br>comunicaciones<br>del sistema de |                                                                                                    | Sin lucir                         | <ul> <li>Sin alimentación</li> <li>Comunicaciones no inicializadas con las unidades<br/>de E/S SmartSlice.</li> <li>Detectada sobrecorriente.</li> </ul>                                                                                             |
|---------------------------------------------------------|----------------------------------------------------------------------------------------------------|-----------------------------------|----------------------------------------------------------------------------------------------------|
| E/S SmartSlice.                                         | e. Verde Lucienc<br>una vez<br>seg.<br>Lucienc<br>dos vec<br>por seg<br>Lucienc<br>Fija<br>Rojo Intermit<br>Lucienc<br>segund | Luciendo<br>una vez por<br>seg.   | Unidad de E/S SmartSlice añadida al sistema.                                                                                                    |
|                                                         |                                                                                                    | Luciendo<br>dos veces<br>por seg. | <ul> <li>Función de Backup/Restora funcionando:</li> <li>Restaurando configuración de las unidades E/S<br/>SmartSlice, función de backup en ejecución.</li> <li>Descargando configuración de las unidades de<br/>E/S SmartSlice.</li> </ul>          |
|                                                         |                                                                                                    | Luciendo<br>Fija                  | Comunicaciones con las unidades E/S SmartSlice establecida.                                                                                                    |
|                                                         |                                                                                                    | Intermitente                      | <ul> <li>Ha ocurrido un error de comunicaciones no-faltal.</li> <li>Time out en las comunicaciones.</li> <li>Error de verificación de la tabla de registro.</li> <li>Detectado diferente modelo de unidad de E/S después de reemplazarla.</li> </ul> |
|                                                         |                                                                                                    | Luciendo 2<br>segundos.           | Ha ocurrido un fallo durante la restauración de la<br>configuración de las unidades de E/S ó descargando<br>la configuración de las unidades de E/S.                                                                                                 |
|                                                         |                                                                                                    | Luciendo<br>fija.                 | Ha ocurrido un error fatal en la comunicaciones.                                                                                                    |

• DIP Switches:

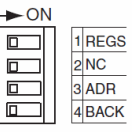

| DIP Switch | Titulo | Descripción                         |  |
|------------|--------|-------------------------------------|--|
| 1          | REGS   | Crear / Habilitar tabla de registro |  |
| 2          | NC     | No usada (siempre a OFF)            |  |
| 3          | ADR    | Restore automático.                 |  |
| 4          | BACK   | Disparador de backup.               |  |

- DIP Switch 1: REGS
  - > Crea / Habilita la tabla de resgistro.

| Switch 1 REGS | Descripción                                                                                                    |
|---------------|----------------------------------------------------------------------------------------------------|
| ON            | Tabla de registro habilitada. Si hay un error en la verificación, la unidad<br>afectada no participará en las comunicaciones. |
| OFF           | Tabla de registro desactivada. Todas las unidades participarán siempre en<br>las comunicaciones.                              |
| OFF a ON      | Registra la tabla de unidades de E/S. (La unidad debe estar con tensión)                                                      |
| ON a OFF      | Limpia la tabla de unidades de E/S. (La unidad debe estar con tensión)                                                        |

- DIP Switch 2: NC.
  - > No se utiliza.
  - > Deberá de estar siempre a OFF.
- DIP Switch 3: ADR (Restaura la configuración).

| Switch 3 ADR | Descripción                                                                                     |
|--------------|-------------------------------------------------------------------------------------------------|
| OFF          | Función de restauración automática desactivada.                                                 |
| OFF a ON     | Cambiar de OFF a ON inicia la restauración de los parámetros.<br>(si el DIP switch 1 está a ON) |

- DIP Switch 4: BACK
  - > Realiza un backup de la configuración.

| 1s | 18  | 18 |  |
|----|-----|----|--|
| ON | OFF | ON |  |

| Switch 4 BACK | Descripción                                                                                                    |
|---------------|----------------------------------------------------------------------------------------------------|
| ON            | Cambiar de ON a OFF y a ON otra vez, para iniciar el backup de los parámetros. (Cuando el DIP switch 1 esta a ON) |
| OFF           |                                                                                                    |

### 3.2. Indicadores del GRT1-END-M

| Nombre | Color | Estado       | Significado    |                                                                                                    |
|--------|-------|--------------|----------------|----------------------------------------------------------------------------------------------------|
| TS     | Verde | Luciendo     | Estado normal  | Estado de la unidad normal.<br>Estado de la red normal.                                                                             |
|        |       | Intermitente | Operando       | Función de backup/restore<br>automática en funcionamiento.                                                                          |
|        | Red   | Luciendo     | Error Fatal    | Error en el hardware de la unidad<br>(error en EEPROM ó error en WDT).                                                              |
|        |       | Intermitente | Error no fatal | Time out de comunicaciones, etc                                                                                                    |
|        |       | Apagado      | Sin tensión    | <ul> <li>Unidad si alimentación.</li> <li>Unidad esperando a ser inicializada.</li> <li>La unidad esta siendo reseteada.</li> </ul> |

## 4. Configuración de Profinet IO

### 4.1. Conexión en línea

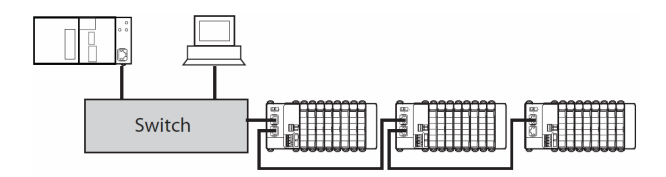

- > Beneficios:
  - Implica un bajo esfuerzo de cableado para grandes redes.
  - Estructura de bus de campo tradicional.
  - Esta es la forma apropiada cuando se usan dispositivos de E/S que integran un switch.
  - Los switches ethernet son opcionales.
- Inconvenientes:
  - Las comunicaciones a través de muchos switches afecta a los tiempos de comunicación.
  - El mal funcionamiento de un dispositivo de la red, implica la desconexión de parte de la red.

### 4.2. Conexión en estrella

- Beneficios:
  - Flexibilidad para añadir ó quitar dispositivos sin interrumpir la red.
  - Fácil monitorización y diagnóstico de la red.

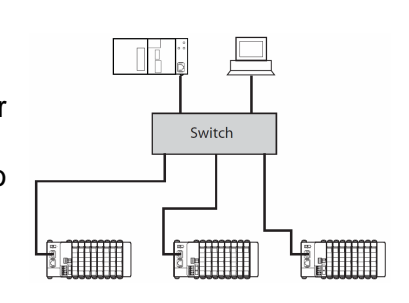

- Inconvenientes:
  - Montaje mas complicado.
  - A un fallo del switch, fallo completo de la red.

### 4.3. Conexión en árbol

- > Beneficios:
  - Acorta las comunicaciones de datos en nodos locales.
  - Evita el tráfico excesivo entre switches.
  - Habilita una jerarquía para mejor transparencia de la red.

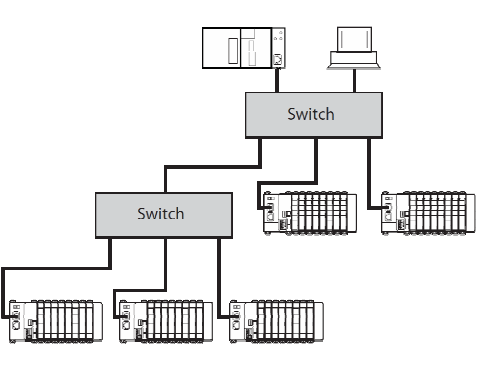

- Inconvenientes:
  - Si cae el switch principal, se pierden las comunicaciones con toda la red, pero los núcleos locales siguen funcionando.

### 4.4. Conexión en anillo

Nota: Máximo 50 unidades.

- > Beneficios:
  - El mal funcionamiento de un dispositivo de la red, no implica la desconexión de parte de la red.

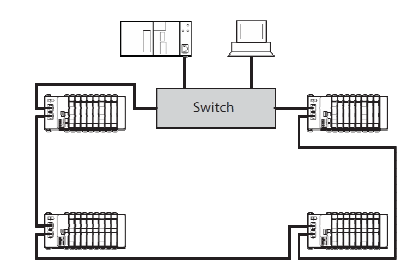

### 4.5. Conexión en Anillo redundante MRP

- > Beneficios:
  - El mal funcionamiento de un dispositivo de la red, **no** implica la desconexión de parte de la red.

### 4.6. Redundancia del controlador de PROFINET IO

- El soporte de redundancia se consigue a través de un FB que está disponible en la página web de OMRON.
- Ambos controladores de E/S tienen intercambio de datos con todos los dispositivos de E/S de la red.

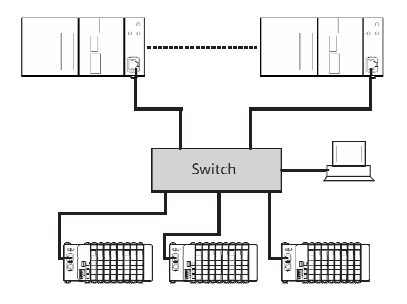

- Las salidas de los dispositivos de E/S están controladas sólamente por un controlador PROFINET IO.
- En el caso de fallo del controlador, el FB pasa el control al PLC Backu-up.
- > El parámetro Data Hold deberá estar correctamente configurado.

## 5. Pruebas

### 5.1. Comunicar una maestra con un esclavo

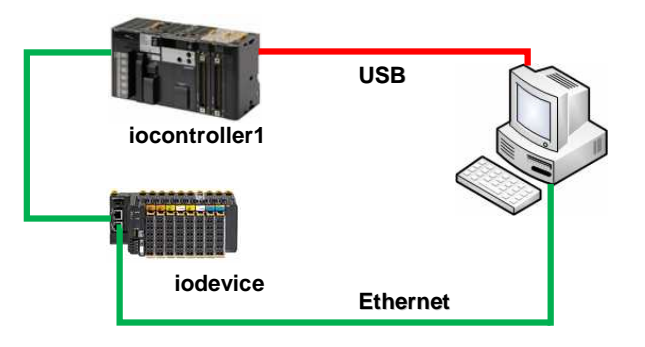

### 5.1.1. Abrir CX-ConfiguratorFDT

| Image: Device Tools     Window     Help       Image: Device Tools     Window     Help       Image: Device Tools     Window     Help       Image: Device Tools     Window     Help       Image: Device Tools     Window     Help       Image: Device Tools     Window     Help       Image: Device Tools     Window     Help       Image: Device Tools     Image: Device Tools     Image: Device Tools       Image: Device Tools     Image: Device Tools     Image: Device Tools       Image: Device Tools     Image: Device Tools     Image: Device Tools       Image: Device Tools     Image: Device Tools     Image: Device Tools       Image: Device Tools     Image: Device Tools     Image: Device Tools       Image: Device Tools     Image: Device Tools     Image: Device Tools       Image: Device Tools     Image: Device Tools     Image: Device Tools       Image: Device Tools     Image: Device Tools     Image: Device Tools       Image: Device Tools     Image: Device Tools     Image: Device Tools       Image: Device Tools     Image: Device Tools     Image: Device Tools       Image: Device Tools     Image: Device Tools     Image: Device Tools       Image: Device Tools     Image: Device Tools     Image: Device Tools       Image: Device Tools     Image: Device Tools | 7<br>Device Catalogue                                                                                                    |                                                                            |                                     |                                  | Ŧ X                                                                   |
|----------------------------------------------------------------------------------------------------|----------------------------------------------------------------------------------------------------|----------------------------------------------------------------------------|-------------------------------------|----------------------------------|-----------------------------------------------------------------------|
| - 🛱 MyNetwork                                                                                                    | Device Types     Vendors     Vendors     Protocols     Profibus DPV0     HART     Profibus DPV1     CompoNet     ProFibus DPV1     ProFibus DPV1     Pr | Device<br>CJ1W-PNT21 PROFINET IO<br>GRT1-PNT<br>GRT1-PNT SmartSlice I/O Co | Version<br>1.0<br>1.0 \ 1.0<br>V2.1 | Date<br>2009-01-26<br>2008-12-15 | Vendor<br>OMRON Corporation<br>OMRON Corporation<br>OMRON Corporation |
|                                                                                                    | •                                                                                                    | <                                                                          |                                     | <u> </u>                         | •                                                                     |
| <u>.</u>                                                                                                    | FDT Monitor Error Log Devi                                                                                                    | rinstall GSDML Hies                                                        | D Hies                              | Update                           | Add Device                                                            |
|                                                                                                    |                                                                                                    |                                                                            |                                     | User: Adm                        | ninistrator                                                           |

### 5.1.2. Insertar en la red la controladora de PROFINET IO.

• CJ1W-PNT21 PROFINET IO Controller.

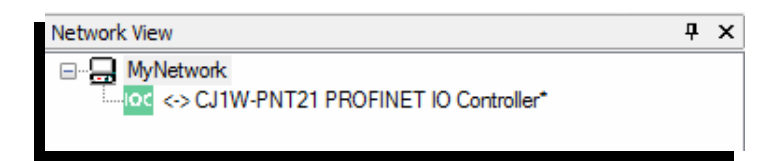

- > Hacer doble click sobre la CJ1W-PNT21.
- > Pulsar 'Configure', para configurar los parámetros de comunicaciones.
- > Poner el número de unidad de la CJ1W-PNT21 en el PLC.
- > Pulsar 'Test', para comprobar la conexión (tener configurado el número de red). Si la conexión es correcta, aparecerá la información de la unidad.
- > Pulsar '**Apply**'.

| IOC                                                                                                    | Device: CJ1W-PNT21 PROF<br>Category: dtmSpecific<br>(C) Copyright Omron Electronic                                                                                                    | INET IO Controller<br>cs 2008                                                                                                    |                                                                                                    |                                                                               | OMR                                                       |                                                  |
|----------------------------------------------------------------------------------------------------|----------------------------------------------------------------------------------------------------|----------------------------------------------------------------------------------------------------|----------------------------------------------------------------------------------------------------|-------------------------------------------------------------------------------|-----------------------------------------------------------|--------------------------------------------------|
| Cor<br>PRC<br>Dia:<br>Dia:<br>Dia:                                                                                                    | figuration<br>PLC Setup<br>IO Controller Setup<br>IO Device Setup<br>IO Device Area<br>IFINET Identification<br>Inosis<br>A Information                                                                                                    | C Setup View<br>Communication<br>Configure Tr<br>OFINET IO Controller Unit                                                                                                    | est                                                                                                    |                                                                               |                                                           |                                                  |
| ge PLC                                                                                                    |                                                                                                    | Unit Number: 0                                                                                                    |                                                                                                    |                                                                               |                                                           |                                                  |
| evice Name<br>PLC                                                                                                    |                                                                                                    | PLC Mode                                                                                                    |                                                                                                    |                                                                               |                                                           |                                                  |
| evice Type<br>CJ2H                                                                                                    | ▼ <u>S</u> ettings                                                                                                    | Program     Monitor                                                                                                    | Run [                                                                                                    | Set Read                                                                      |                                                           |                                                  |
| letwork Type<br>USB<br>Show all                                                                                                    | ▼ Settings                                                                                                    | PROFINET IO Controller Unit                                                                                                    | Information                                                                                                    |                                                                               |                                                           |                                                  |
| omment                                                                                                    |                                                                                                    | Description:<br>Firmware Version:                                                                                                    |                                                                                                    |                                                                               |                                                           |                                                  |
|                                                                                                    |                                                                                                    |                                                                                                    |                                                                                                    |                                                                               |                                                           |                                                  |
| -> CJ1W-PNT21 PROFIN<br>Device: CJ1W-PN<br>Category: dtmSpe<br>(C) Copyright Omro                                                                                                    | ET IO  <br>T21 PROFINET IO Controller<br>sific<br>n Electronics 2008                                                                                                    |                                                                                                    |                                                                                                    | OM                                                                            | ∢ ⊳ ×<br>RON                                              |                                                  |
| -> CJ1W-PNT21 PROFIN<br>Device: CJ1W-PN<br>Category: dtmSpe<br>(C) Copyright Omro                                                                                                    | ET IO  <br>T21 PROFINET IO Controller<br>Sific<br>n Electronics 2008                                                                                                    |                                                                                                    |                                                                                                    | OM                                                                            | ∢ ⊳ ×<br>RON                                              |                                                  |
| -> CJW-PNT21 PROFIN<br>Device: CJ1W-PN<br>Category: dtmSpe<br>(C) Copyright Omro<br>- Configuration<br>- PLC Setup                                                                                                    | ET IO  <br>T21 PROFINET IO Controller<br>sific<br>In Electronics 2008<br>IO Controller Setup V                                                                                                    | /iew                                                                                                    |                                                                                                    | om                                                                            | ∢⊧×<br>RON                                                |                                                  |
| -> CJ1W-PNT21 PROFIN<br>Device: CJ1W-PN<br>Category: dtmSpee<br>(C) Copyright Omro<br>Configuration<br>- PLC Setup<br>- IO Controller Setup<br>- IO Device Setup                                                                               | ET IO  <br>T21 PROFINET IO Controller<br>sific<br>In Electronics 2008<br>IO Controller Setup V<br>Network Settings                                                                                                    | /iew                                                                                                    |                                                                                                    | om                                                                            | <b>RON</b>                                                |                                                  |
| -> CJ1W-PNT21 PROFIN<br>Device: CJ1W-PN<br>Category: dtmSpe<br>(C) Copyright Omro<br>Configuration<br>PLC Setup<br>IO Controller Setup<br>IO Device Area<br>PDOENIET La CONTROL                                                                | ET 10  <br>T21 PROFINET IO Controller<br>ific<br>n Electronics 2008<br>IO Controller Setup V<br>Network Settings<br>Name:                                                                                                    | /iew                                                                                                    |                                                                                                    | om                                                                            | <b>RON</b>                                                |                                                  |
| -> CJIW-PNT21 PROFIN<br>Category: dtmSpe<br>(C) Copyright Omro<br>- Configuration<br>- PLC Setup<br>- IO Device Setup<br>- IO Device Area<br>- PROFINET Identification<br>- Diagnosis                                                          | ET IO  <br>T21 PROFINET IO Controller<br>ific<br>n Electronics 2008<br>IO Controller Setup V<br>Network Settings<br>Name:<br>IP Address:                                                                                                    | /iew<br>iocontroller1<br>192 . 168 . 0                                                                                                    | . 2                                                                                                    | om                                                                            | <pre></pre>                                               |                                                  |
| CJIW-PNT21 PROFIN     Device: CJ1W-PN     Category: dtmSpe     (C) Copyright Omro     Configuration     PLC Setup     IO Controller Setup     IO Device Setup     IO Device Area     PROFINET Identification     Diagnosis     DTM Information | ET IO  <br>T21 PROFINET IO Controller<br>sific<br>In Electronics 2008<br>IO Controller Setup V<br>Network Settings<br>Name:<br>IP Address:<br>Subnet Mask:                                                                                                    | fiew<br>iocontroller1<br>192 . 168 . 0 .<br>255 . 255 . 255 .                                                                                                    | 2                                                                                                    | OM                                                                            | <b>RON</b>                                                |                                                  |
| -> CJ1W-PNT21 PROFIN<br>Category: dtmSpe<br>(C) Copyright Omro<br>- Configuration<br>- PLC Setup<br>- IO Controller Setup<br>- IO Device Setup<br>- IO Device Area<br>- PROFINET Identification<br>- Diagnosis<br>- DTM Information            | ET IO  <br>T21 PROFINET IO Controller<br>sific<br>In Electronics 2008<br>IO Controller Setup V<br>Network Settings<br>Name:<br>IP Address:<br>Subnet Mask:<br>Use Gateway                                                                                                    | /iew<br>iocontroller1<br>192 . 168 . 0 .<br>255 . 255 . 255 .                                                                                                    | . 2                                                                                                    | OM                                                                            | <b>RON</b>                                                |                                                  |
| -> CJIW-PNT21 PROFIN<br>Category: dtmSpe<br>(C) Copyright Omro<br>- Configuration<br>- PLC Setup<br>- IO Controller Setup<br>- IO Device Setup<br>- IO Device Area<br>- PROFINET Identification<br>- Diagnosis                                 | ET IO  <br>T21 PROFINET IO Controller<br>ific<br>in Electronics 2008<br>IO Controller Setup V<br>Network Settings<br>Name:<br>IP Address:<br>Subnet Mask:<br>Use Gateway<br>Gateway:                                                                                                    | <pre>/iew //iew //</pre> | . 2<br>. 0                                                                                                    | OM                                                                            | <b>RON</b>                                                |                                                  |
| CJIW-PNT21 PROFIN     Device: CJ1W-PN     Category: dtmSpe     (C) Copyright Omro     Configuration     PLC Setup     IO Controller Setup     IO Device Setup     IO Device Area     PROFINET Identification     Diagnosis     DTM Information | ET IO  <br>T21 PROFINET IO Controller<br>sific<br>In Electronics 2008<br>IO Controller Setup V<br>Network Settings<br>Name:<br>IP Address:<br>Subnet Mask:<br>Use Gateway<br>Gateway:<br>Auto-Addressing                                                                                                    | fiew<br>iocontroller 1<br>192 . 168 . 0<br>255 . 255 . 255 .<br>0 . 0 . 0 .<br>Config                                                                                                    | 2<br>0<br>Jurar sobr                                                                                             | OM<br>e 'IO Ca                                                                | <b>RON</b>                                                | er Set                                           |
| -> CJIW-PNT21 PROFIN<br>Category: dtmSpe<br>(C) Copyright Omro<br>- PLC Setup<br>- IO Controller Setup<br>- IO Device Setup<br>- IO Device Area<br>- PROFINET Identification<br>- Diagnosis<br>- DTM Information                               | ET IO  <br>T21 PROFINET IO Controller<br>ific<br>in Electronics 2008<br>IO Controller Setup V<br>Network Settings<br>Name:<br>IP Address:<br>Subnet Mask:<br>Use Gateway<br>Gateway:<br>Auto-Addressing<br>V Auto-address                                                                                        | fiew<br>iocontroller 1<br>192 . 168 . 0<br>255 . 255 . 255 .<br>0 . 0 . 0<br>Config<br>sing enabled • El no                                                                                                    | 2<br>0<br>Jurar sobr<br>mbre del c<br>inúsculas)                                                                 | e 'IO Co<br>ontrolad                                                          | <b>RON</b>                                                | er Set<br>ID de                                  |
| -> CJIW-PNT21 PROFIN<br>Device: CJ1W-PN<br>Category: dtmSpe<br>(C) Copyright Omro<br>- Configuration<br>- PLC Setup<br>- IO Controller Setup<br>- IO Device Area<br>- PROFINET Identification<br>- Diagnosis<br>- DTM Information              | ET IO  <br>T21 PROFINET IO Controller<br>sific<br>In Electronics 2008<br>IO Controller Setup V<br>Network Settings<br>Name:<br>IP Address:<br>Subnet Mask:<br>Use Gateway:<br>Gateway:<br>Auto-Addressing<br>V Auto-address:<br>Provider Status Co                                                               | fiew<br>iocontroller 1<br>192 . 168 . 0 .<br>255 . 255 . 255 .<br>0 . 0 . 0 . 0 . 0<br>➤ Config<br>sing enabled<br>• El no<br>(en m<br>• La din<br>másc                                                                                                    | 2<br>0<br>Jurar sobr<br>mbre del c<br>inúsculas)<br>rección IP                                                   | e 'IO Co<br>ontrolad<br>del contr                                             | Ontrolle<br>or como                                       | er Set<br>ID de<br>su                            |
| CJIW-PNT21 PROFIN     Device: CJ1W-PN     Category: dtmSpe     (C) Copyright Omro     Ornfiguration     PLC Setup     IO Controller Setup     IO Device Setup     IO Device Area     PROFINET Identification     Diagnosis     DTM Information | ET IO  <br>T21 PROFINET IO Controller<br>sific<br>In Electronics 2008<br>IO Controller Setup V<br>Network Settings<br>Name:<br>IP Address:<br>Subnet Mask:<br>Use Gateway<br>Gateway:<br>Auto-Addressing<br>Q Auto-address<br>Provider Status Con<br>© PLC Mode De                                               | fiew<br>iocontroller 1<br>192 . 168 . 0<br>255 . 255 . 255 .<br>Config<br>sing enabled<br>El no<br>(en m<br>htrol<br>pendent<br>Config                                                                                                    | urar sobr<br>mbre del c<br>inúsculas)<br>rección IP<br>ara de red<br>gurar 'Auto                                 | e 'IO Co<br>ontrolad<br>del contri                                            | ontrolle<br>or como<br>rolador y<br>sing' par             | er Set<br>ID de<br>su<br>a la                    |
| -> CJIW-PNT21 PROFIN<br>Device: CJ1W-PN<br>Category: dtmSpe<br>(C) Copyright Omro<br>- Configuration<br>- PLC Setup<br>- 10 Device Setup<br>- 10 Device Area<br>- PROFINET Identification<br>- Diagnosis<br>- DTM Information                  | ET IO  <br>T21 PROFINET IO Controller<br>sific<br>In Electronics 2008<br>IO Controller Setup V<br>Network Settings<br>Name:<br>IP Address:<br>Subnet Mask:<br>Use Gateway<br>Gateway:<br>Auto-Addressing<br>Q Auto-addressing<br>Provider Status Cont<br>Provider Status Cont<br>D LC Mode De<br>C User Bit Cont | fiew<br>iccontroller 1<br>192 . 168 . 0<br>255 . 255 . 255 .<br>Config<br>sing enabled<br>El no<br>(en m<br>La din<br>másc<br>pendent<br>Config<br>los dia                                                                                                    | urar sobr<br>mbre del c<br>inúsculas)<br>rección IP<br>ara de red<br>gurar 'Auto<br>ación de los<br>spositivos c | e <b>'IO C</b> e<br>ontrolad<br>del contri<br>Addres:<br>s módulo:<br>le E/S. | Ontrolle<br>or como<br>rolador y<br>sing' par<br>s E/S de | e <b>r Set</b><br>ID de<br>su<br>a la<br>las áre |

#### 5.1.3. Insertar y configurar en la red la unidad de comunicaciones de Profinet IO

|                                                                           |                                           | I                         | Network Vie             | ew                        |                             |                                | Ψ×                            |
|---------------------------------------------------------------------------|-------------------------------------------|---------------------------|-------------------------|---------------------------|-----------------------------|--------------------------------|-------------------------------|
| Configuration PLC Setup IO Controller Setup IO Device Setup               | IO Device Configurati<br>Watchdog Factor: | on<br>3                   |                         | Network<br><-> CJ1W-      | PNT21 PROF<br>FINET_IO:-> ( | INET IO Contro<br>GRT1-PNT Sma | ller*<br>rtSlice I/O Coupler* |
| DEVICE Area     PROFINET Identification     Diagnosis     DTM Information | Device No.                                | Device Name<br>iodevice 1 | Device Type<br>GRT1-PNT | IP Address<br>192.168.0.3 | Update Rate<br>16           | Watchdog Time<br>48            | Data Hold Time (ms)<br>48     |
|                                                                           | ~                                         | Config                    | gurar s                 | sobre '                   | IO Dev                      | ice Setu                       | ıp':                          |
|                                                                           | •                                         |                           |                         | III                       |                             |                                | ,                             |

• GRT1-PNT SmarSlice I/O Coupler. (ver 2.1)

- o Watchdog Factor:
  - Watchdog Time = Watchdog factor \* Update Rate
  - Watchdog Time: determina tras cuanto tiempo después del último intercambio de datos, el dispositivo debe considerar que la conexión se ha perdido.
- Data Hold Factor:
  - Data Hold Time = Data Hold factor \* Update Rate
  - Data Hold Time: determina cuanto tiempo un dispositivo de E/S mantendrá sus salidas después del ultimo intercambio de datos valido con el controlador de E/S.
  - Cuando se configuran controladores redundantes este campo debe ser mayor que el *Watchdog factor*, para evitar problemas en el cambio de controlador.
- En cada dispositivo se puede editar:
  - El nombre del dispositivo (Device Name): que es utilizado como identificador del dispositivo de E/S.
    - Usar sólamente minúsculas (especificaciones PROFINET).
    - Poner un único nombre de dispositivo en la red.
  - **Dirección IP** (IP Address): que es configurada por el controlador en el arranque del dispositivo de E/S.
    - Poner una única dirección IP por dispositivo en la red.
  - Velocidad de refresco (Update Rate).
- El campo Device No. (1ª columna) es utilizado como:
  - Identificador del estado del dispositivo de E/S en la memoria CIO del PLC.
  - Comunicaciones Acíclicas (FINS) con el dispositivo de E/S.

 En la lista de dispositivos, aparecerán todos los dispositivos que se hayan añadido al controlador en la vista de red.

| ю  | Device Configurat             | ion                                     |               |              |                                                                                                    |                                        |                                 |
|----|-------------------------------|-----------------------------------------|---------------|--------------|----------------------------------------------------------------------------------------------------|----------------------------------------|---------------------------------|
| Wa | atchdog Factor:               | 3                                       |               |              |                                                                                                    |                                        |                                 |
| Da | ta Hold Factor:               | 3                                       |               |              |                                                                                                    |                                        |                                 |
| [  | Device No.                    | Device Name                             | Device Type   | IP Address   | Update Rate                                                                                                    | Watchdog Time                          | Data Hold Time (ms)             |
|    | 1                             | iodevice1                               | GRT1-PNT      | 192.168.0.3  | 16                                                                                                    | 48                                     | 48                              |
|    |                               |                                         |               |              |                                                                                                    |                                        |                                 |
|    | Modifie<br>del dis<br>direcci | car el nom<br>positivo y<br>ón IP si fu | hbre<br>/o la | letwork View | work                                                                                                    |                                        | <del>д</del> х                  |
|    | neces                         | ario.                                   |               |              | CJ1W-PNT21 P<br><profinet_ic< td=""><td>ROFINET IO Contro<br/>):-&gt; GRT1-PNT Sma</td><td>oller*<br/>artSlice I/O Coupler*</td></profinet_ic<> | ROFINET IO Contro<br>):-> GRT1-PNT Sma | oller*<br>artSlice I/O Coupler* |
|    | •                             |                                         |               |              |                                                                                                    |                                        |                                 |
|    |                               |                                         |               |              |                                                                                                    |                                        |                                 |

- Configurar la cabecera GRT1-PNT: Hacer doble 'click' sobre el dispositivo, en la ventana de vista de red.
- Parámetros PROFINET:
  - Esto datos que se muestran por defecto, son tomados de la configuración del dispositivo en el controlador.
  - No es necesario modificarlos.

|                  |                 | An |
|------------------|-----------------|----|
| Name of Station: | iodevice2       |    |
| IP settings      |                 | H  |
| IP Address:      | 192.168.253.101 |    |
| Network Mask:    | 255.255.255.0   |    |
| Gateway Address: | 0.0.0.0         |    |
|                  |                 |    |
|                  |                 |    |
|                  |                 |    |
|                  |                 |    |
|                  |                 |    |
|                  |                 |    |
|                  |                 |    |
|                  |                 |    |

|               |                          | Cancel                                                    |
|---------------|--------------------------|-----------------------------------------------------------|
| Configuration |                          | Apply                                                     |
| Mount : Slot  | Product Name             | ^ Help                                                    |
| 01            | GRT1-0D4-1               |                                                           |
| 02            | GRT1-ID4-1               | Nodulos de E/S:                                           |
| 03            | GRT1-END-M               |                                                           |
| 04            | Empty Slot               |                                                           |
| 05            | Empty Slot               | Hogor deble 'aliak' on orde elet pore                     |
| 06            | Empty Slot               | • Hacel doble <b>click</b> en cada slot, para             |
| 07            | Empty Slot               |                                                           |
| 08            | Empty Slot               | seleccionar el modulo.                                    |
| 09            | Empty Slot               |                                                           |
| 10            | Empty Slot               |                                                           |
| 11            | Empty Slot               | <ul> <li>Configurar todos los slots en los que</li> </ul> |
| 12            | Empty Slot               | • Configurat todos los slots en los que                   |
| 13            | Empty Slot               | hava una slico IO                                         |
| 14            | Empty Slot               | Tiaya una silce IO.                                       |
| 15            | Empty Slot               |                                                           |
| 16            | Empty Slot               | *                                                         |
|               | E . 2.                   | <ul> <li>Si hay una GRT1-END-M, también hay</li> </ul>    |
| Edit          |                          |                                                           |
|               |                          | que configurarla                                          |
|               |                          | due configuration.                                        |
|               |                          |                                                           |
| pioad         | Download Compare Restart | Dere enliger les combies inuleer (Apply)                  |
|               |                          |                                                           |

- > Mapa de E/S:
  - Muestra la disposición de las cartas en las áreas de entrada y salida de la GRT1-PNT.

| Offset   | Bit7<br>St | Bit6<br>St | Bit5<br>St | Bit4<br>St | Bit3<br>St | Bit2<br>St | Bit 1<br>St | Bit0<br>St |  | Арр |
|----------|------------|------------|------------|------------|------------|------------|-------------|------------|--|-----|
| +1<br>+2 | St         | St         | St<br>E    | St<br>E    | St<br>ID   | St<br>ID   | St<br>ID    | St<br>ID   |  | He  |
| UT       |            |            |            |            |            |            |             |            |  |     |
| Offset   | Bit 7      | Bit 6      | Bit5       | Bit4       | Bit3<br>O  | Bit2<br>0  | Bit 1<br>O  | Bit0<br>O  |  |     |
|          |            |            |            |            |            |            |             |            |  |     |
|          |            |            |            |            |            |            |             |            |  |     |

### 5.1.4. Escanear la red

| Configuration PLC Setup           | Network Scan View |               |                |                |                     | -    |
|-----------------------------------|-------------------|---------------|----------------|----------------|---------------------|------|
| - IO Controller Setup             | Devices Online    | Find:         |                | next           | previous            |      |
| IO Device Setup<br>IO Device Area | MAC Address       | Device Type   | Device Name    | IP Address     | Protocol            |      |
| PROFINET Identification           | 00-00-0A-34-92-A3 |               | iocontroller 1 | 192, 168, 253, | DCP                 |      |
| - Network Scan                    | 00-00-0A-34-94-FE | GRT1-PNT IODE | - not set -    | 0.0.0.0        | DCP                 |      |
| Diagnosis                         |                   |               |                |                |                     |      |
| DTM Information                   |                   |               |                |                |                     |      |
|                                   |                   |               |                |                |                     |      |
|                                   |                   |               |                |                |                     |      |
|                                   | Not               | a: es ne      | cesario qu     | e el           |                     | E    |
| Hacer 'click'                     | orde              | enador e      | ste conect     | ado a la       | red.                |      |
| sobre 'Network                    |                   |               |                |                |                     |      |
| Seen'                             |                   |               |                | (              |                     |      |
|                                   |                   |               |                | Search Devices | <u>C</u> onfigure ► |      |
|                                   |                   |               |                |                |                     |      |
|                                   | Dul               | ear Soarch    | Dovicos        |                |                     |      |
|                                   | Fui               | Sal Search    | Devices        |                |                     |      |
|                                   |                   |               |                |                |                     | -    |
|                                   |                   |               |                |                |                     |      |
|                                   |                   |               | ОК             | Cancel         | Apply               | Help |
|                                   |                   |               |                |                |                     |      |

- Para cambiar el nombre y dirección IP de los dispositivos, seleccionar el dispositivo y:
  - Nombre: Pulsar 'Configure'→'Set Device Name...'
  - Dirección IP: Pulsar 'Configure' → 'Set IP Address...'.

| Nota: No                            | es necesario configurar la                                                                | IP Configu             |
|-------------------------------------|-------------------------------------------------------------------------------------------|------------------------|
| controlac<br>dirección<br>configura | lor de PROFINET IO configura la<br>del dispositivo, con la<br>ición de 'IO Decice Setup'. | IP a                   |
|                                     |                                                                                           | Sub                    |
| Name Configuratio                   | n for 00-00-0A-34-94-FE                                                                   | 🔿 Get IF               |
| Name of <u>s</u> tation:            | Store settings temporary                                                                  | Aut<br>⊆lie<br>☑ Store |

OK <u>C</u>ancel

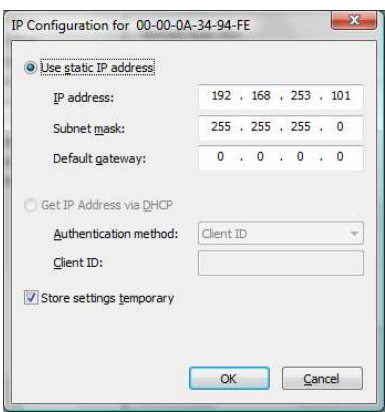

OMRO

- Si no se está seguro de la identificación física de un dispositivo de ≻ la lista de scan, se puede enviar una señal para identificar físicamente un dispositivo seleccionado de la lista.
  - En el dispositivo parpadearán los LED's RUN, ERR y BF.
  - Pulsar: 'Configure'  $\rightarrow$  'Signal'.

Nota 1: Asegurarse de poner el mismo nombre de dispositivo tanto en la opción de 'Network Scan' como en 'IO Device Setup'.

#### 5.1.6. Transferir las configuraciones

#### 5.1.6.1. Transferir al controlador (CJ1W-PNT21)

CJ1W-PNT21 PROFINET IO Controller\* Coupler\* Coupler\*

- Ponerse online con el controlador (CJ1W-PNT21).
- > Posicionar el cursor sobre el controlador, en la ventana de vista de red.
- > Pulsar botón derecho del ratón y seleccionar 'Go online'.

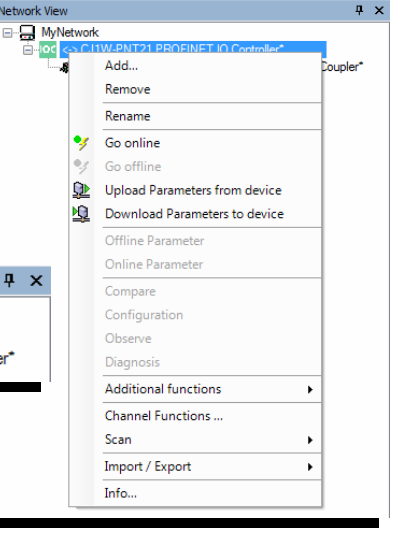

> Seleccionar 'Download Parameters to device'. Si el PLC no está en modo

Network View

PROGRAM, pedirá confirmación para cambiar de modo y

comenzar la transferencia.

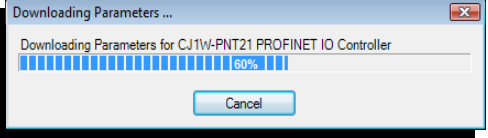

- > Al finalizar la transferencia, la CJ1W-PNT21 se reinicializará.
- > Asignará las direcciones IP a todos los dispositivos de E/S registrados en el controlador (CJ1W-PNT21).

| Configuration PLC Setup IO Controller Setup IO Device Setup | Network Scan View<br>Devices Online | Find:          |                | next            | previous                | ŕ    |
|-------------------------------------------------------------|-------------------------------------|----------------|----------------|-----------------|-------------------------|------|
| IO Device Area                                              | MAC Address                         | Device Type    | Device Name    | IP Address      | Protocol                |      |
| PROFINET Identification                                     | 00-00-0A-34-94-FE                   | GRT 1-PNT IODE | iodevice2      | 192.168.253.101 | DCP                     |      |
| Network Scan                                                | 00-00-0A-34-92-A3                   |                | iocontroller 1 | 192.168.253.100 | DCP                     |      |
| DIAgnosis                                                   |                                     |                |                |                 |                         |      |
|                                                             |                                     |                |                |                 |                         |      |
|                                                             |                                     |                |                |                 |                         |      |
|                                                             |                                     |                |                |                 |                         | =    |
|                                                             |                                     |                |                |                 |                         |      |
|                                                             |                                     |                |                |                 |                         |      |
|                                                             |                                     |                |                |                 |                         |      |
|                                                             |                                     |                |                |                 |                         |      |
| Ir a 'Notwo                                                 | rk scan'                            | nara com       | nrohar         | Search De       | evices <u>C</u> onfigur | e 🕨  |
|                                                             | in Scall ,                          |                |                |                 |                         |      |
| la asignaci                                                 | ón de la di                         | rección l      | P a los        |                 |                         |      |
| dianaaitiya                                                 |                                     |                | I <b>T</b> \   |                 |                         |      |
| aispositivo                                                 | s de E/S (C                         | SKII-PN        | 4T).           |                 |                         |      |
|                                                             |                                     |                |                |                 |                         | -    |
|                                                             |                                     |                |                |                 |                         |      |
|                                                             |                                     |                | OK             | Cancel          | Apply                   | Help |

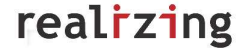

×

#### 5.1.6.2. Transferir a la cabecera (GRT1-PNT)

- Seleccionar la GRT1-PNT en la ventana de vista de la red.
- > Pulsar el botón derecho de ratón y seleccionar 'Go online'.
- Seleccionar la pestaña de los módulos de E/S (I/O Module) y pulsar 'Download' o desde la ventana de vista de la red, 'Download Parameter to device'.

|                                               |    | 01   | GRT1-OE |
|-----------------------------------------------|----|------|---------|
|                                               |    | ☑ 02 | GRT1-ID |
|                                               |    | 03   | Empt    |
| Smart Slice I/O Coupler                       | 23 | 04   | Empt    |
|                                               |    | 05   | Empt    |
|                                               |    | 06   | Empt    |
| A Downloading parameters to device will start | +  | 07   | Empt    |
| A or 2                                        |    | 08   | Empt    |
|                                               |    | 09   | Empt    |
|                                               |    | 10   | Empt    |
|                                               |    | 11   | Empt    |
|                                               |    | 12   | Empt    |
| C( N-                                         |    | 13   | Empt    |
| 51 <u>IN</u> O                                | ,  | 14   | Empt    |
|                                               |    | 15   | Empt    |
|                                               |    | 16   | Empt    |
|                                               |    |      |         |
|                                               |    | Edit |         |
|                                               |    |      |         |
|                                               |    |      |         |
|                                               |    |      |         |

|                                                                                                    |                                                                                                    | Add                                                                                                    | [            |
|----------------------------------------------------------------------------------------------------|----------------------------------------------------------------------------------------------------|----------------------------------------------------------------------------------------------------|--------------|
|                                                                                                    |                                                                                                    | Remove                                                                                                    |              |
|                                                                                                    |                                                                                                    | Kename                                                                                                    |              |
|                                                                                                    | 9                                                                                                    | Go online                                                                                                    |              |
|                                                                                                    | •4                                                                                                    | Go offline                                                                                                    |              |
|                                                                                                    | <u>Q</u>                                                                                                    | Upload Parameters from device                                                                                                    | :e           |
|                                                                                                    | <u>N</u>                                                                                                    | Download Parameters to devi                                                                                                    | ce           |
|                                                                                                    |                                                                                                    | Offline Parameter                                                                                                    |              |
|                                                                                                    |                                                                                                    | Opling Parameter                                                                                                    |              |
|                                                                                                    |                                                                                                    | Chine Falaneter                                                                                                    |              |
| CJ1W-PNT21 F                                                                                                    | ROFINET IO Con                                                                                                    | <pre><profinet_io:-> GRT1-PNT S</profinet_io:-></pre>                                                                                                    |              |
| C31W-PNT21F                                                                                                    | ROFINET IO Con                                                                                                    | <pre>cPROFINET_10:&gt;&gt; GRT1-PHT S</pre>                                                                                                    |              |
| C31W-PNT21F<br>DFINETIO 1/C<br>Configuration<br>Mount : Slot                                                                                                    | ROFINET IO Con D Module 1/O Map Product Name                                                                                                    | <pre>cPROFINET_10:&gt;&gt; GRT1-PHT 5</pre>                                                                                                    |              |
| C31W-PNT21F<br>DFINETIO //C<br>Configuration<br>Mount : Slot                                                                                                    | Product Name<br>GRTI-OD4-1                                                                                                    | <pre>commercesteries.</pre>                                                                                                    |              |
| C31W-PNT21 F<br>DFINETIO V<br>Configuration<br>Mount : Slot<br>V 01<br>V 02                                                                                                 | Product Name<br>GRT1-D4-1<br>GRT1-D4-1                                                                                                    | <pre>commerce.perce.perc</pre> |              |
| C31W-PNT21 F<br>DFINETIO VC<br>Configuration<br>Mount : Slot<br>V 01<br>V 02<br>03<br>04                                                                                    | Product Name<br>GRT1-0D4-1<br>GRT1-ID4-1<br>                                                                                                    | <pre>commer_monetm<br/>errormer_mo-&gt; cart=pert s  </pre>                                                                                                    | Ca<br>A      |
| C31W-PNT21 F<br>OFINETIO 1/C<br>Configuration<br>Mount : Slot<br>1/C<br>01<br>1/C<br>02<br>03<br>04<br>05                                                                   | Product Name<br>GRT1-0D4-1<br>GRT1-1D4-1<br>                                                                                                    | <profinet_id>&gt; GRTI-PHT S</profinet_id>                                                                                                    | Ca<br>A      |
| C31W-PNT21F<br>DFINETIO V<br>Configuration<br>Mount : Slot<br>01<br>02<br>02<br>03<br>04<br>05<br>06                                                                        | Product Name<br>GRTI-0D4-1<br>GRTI-0D4-1<br>GRTI-0D4-1<br>                                                                                                    | <pre>epropriet_Dic&gt; GATL-PHT S</pre>                                                                                                    |              |
| C 31W-PNT21 F<br>DFINETIO //<br>Configuration<br>Mount : Slot<br>01<br>02<br>03<br>04<br>05<br>06<br>07                                                                     | Product Name<br>Product Name<br>GRT1-OD4-1<br>GRT1-ID4-1<br>GRT1-ID4-1<br>GRT1-Stot                                                                                                    | <profinet_did-> GRTI-PHT S</profinet_did->                                                                                                    |              |
| C 31W-PNT21 F<br>DFINETIO 1/C<br>Configuration<br>Mount : Slot<br>01<br>02<br>03<br>04<br>05<br>06<br>07<br>08                                                              | Product Name<br>Product Name<br>GRT1-OD4-1<br>GRT1-ID4-1<br>— Engty Stot —<br>— Engty Stot —<br>— Engty Stot —<br>— Engty Stot —<br>— Engty Stot —<br>— Engty Stot —                                                                                                    | <propinet_did-> GRTI-PHT S</propinet_did->                                                                                                    |              |
| C31W-PNT21 F<br>OFINETIO //<br>Configuration<br>Mount : Slot<br>01<br>02<br>03<br>04<br>05<br>06<br>06<br>07<br>08<br>09                                                    | ROFINET IO Con<br>D Module L/O Map<br>Product Name<br>GRT1-0D4-1<br>GRT1-104-1<br>— Empty Stot —<br>— Empty Stot —<br>— Empty Stot —<br>— Empty Stot —<br>— Empty Stot —<br>— Empty Stot —<br>— Empty Stot —<br>— Empty Stot —<br>— Empty Stot —                                                                                                    | <profinet_dis>- GRTI-PHT S</profinet_dis>                                                                                                    |              |
| C 3 W-PNT21 F<br>DFINETIO 1/C<br>Configuration<br>Mount : Slot<br>♥ 01<br>♥ 02<br>03<br>04<br>05<br>06<br>07<br>08<br>09<br>10                                              | Product Name<br>Product Name<br>GRT1-10D4-1<br>— Empty Stot —<br>— Empty Stot —<br>— Empty Stot —<br>— Empty Stot —<br>— Empty Stot —<br>— Empty Stot —<br>— Empty Stot —<br>— Empty Stot —<br>— Empty Stot —<br>— Empty Stot —<br>— Empty Stot —<br>— Empty Stot —                                                                                                    | <propinet_did-> GRTI-PHT S</propinet_did->                                                                                                    |              |
| C31W-PNT21F<br>OFINETIO VC<br>Configuration<br>Mount : Slot<br>♥ 01<br>♥ 02<br>03<br>04<br>05<br>06<br>07<br>07<br>08<br>09<br>10<br>11                                     | ROFINET IO Con<br>D Module I/O Map<br>Product Name<br>GRT1-OD4-1<br>GRT1-IO4-1<br>GRT1-IO4-1<br>GRT1-IO4-1<br>GRT1-IO4-1<br>— Encty Stot —<br>— Encty Stot —<br>— Encty Stot —<br>— Encty Stot —<br>— Encty Stot —<br>— Encty Stot —<br>— Encty Stot —<br>— Encty Stot —<br>— Encty Stot —                                                                                                    | <protinct_dia->GRTI-PHT S</protinct_dia->                                                                                                    |              |
| C31W-PNT21F<br>OFINETIO UC<br>Configuration<br>Mount : Slot<br>01<br>02<br>03<br>04<br>05<br>06<br>06<br>07<br>08<br>09<br>10<br>11<br>12                                   | Product Name<br>GRT1-0D4-1<br>GRT1-0D4-1<br>GRT1-1D4-1<br>— Encty Stot —<br>— Encty Stot —<br>— Encty Stot —<br>— Encty Stot —<br>— Encty Stot —<br>— Encty Stot —<br>— Encty Stot —<br>— Encty Stot —<br>— Encty Stot —<br>— Encty Stot —<br>— Encty Stot —<br>— Encty Stot —<br>— Encty Stot —                                                                                                    | <pre>cPROFINET_DID=&gt; GATI-PHT S</pre>                                                                                                    | Ca<br>A<br>F |
| C31W-PNT21F<br>DFINETIO: UC<br>Configuration<br>Mount : Slot<br>© 01<br>© 02<br>03<br>04<br>05<br>06<br>07<br>08<br>09<br>09<br>10<br>11<br>12<br>23<br>13                  | Product Name<br>GRT1-IOD4-1<br>GRT1-IOD4-1<br>GRT1-IOD4-1<br>GRT1-IOD4-1<br>GRT1-IOD4-1<br>— Encty Stot —<br>— Encty Stot —<br>— Encty Stot —<br>— Encty Stot —<br>— Encty Stot —<br>— Encty Stot —<br>— Encty Stot —<br>— Encty Stot —<br>— Encty Stot —<br>— Encty Stot —<br>— Encty Stot —<br>— Encty Stot —<br>— Encty Stot —<br>— Encty Stot —<br>— Encty Stot —                                                                                                    | <protnet_dis>GRTL-PHT S</protnet_dis>                                                                                                    |              |
| C JIW-PNT21 F<br>OFINETIO UC<br>Configuration<br>Mount : Slot<br>♥ 01<br>♥ 02<br>03<br>04<br>05<br>06<br>07<br>08<br>09<br>10<br>11<br>12<br>13<br>14                       | Product Name<br>GRTI-OD4-1<br>GRTI-OD4-1<br>GRTI-ID4-1<br>GRTI-ID4-1<br>GRTI-ID4-1<br>GRTI-ID4-1<br>— Encty Stot —<br>— Encty Stot —<br>— Encty Stot —<br>— Encty Stot —<br>— Encty Stot —<br>— Encty Stot —<br>— Encty Stot —<br>— Encty Stot —<br>— Encty Stot —<br>— Encty Stot —<br>— Encty Stot —<br>— Encty Stot —<br>— Encty Stot —<br>— Encty Stot —<br>— Encty Stot —<br>— Encty Stot —                                                                                                    | <propinet_did-> GATI-PHT S</propinet_did->                                                                                                    |              |
| C31W-PNT21 F<br>DFINETIO: UC<br>Configuration<br>Mount : Slot<br>0 02<br>0 03<br>0 04<br>0 05<br>0 06<br>0 07<br>0 07<br>0 08<br>0 09<br>0 10<br>11<br>12<br>13<br>14<br>15 | Product Name           Product Name           GRT1-1024-1           — Encty Stot –           — Encty Stot –                                                                                                    | <propinet jig-=""> GRTI-PHT S</propinet>                                                                                                    |              |
| C 31W-PNT21 F<br>OFINETIO VC<br>Configuration<br>Mount : Slot<br>♥ 02<br>02<br>03<br>04<br>05<br>06<br>06<br>06<br>07<br>08<br>09<br>10<br>11<br>12<br>13<br>14<br>15<br>16 | Product Name Product Name GGRT1-100-1 GGRT1-100-1 GGRT | <propinet_did-> GATI-PHT S</propinet_did->                                                                                                    |              |

work View

Después de la transferencia, se mostrará un mensaje, para preguntar si se resetea la unidad.

Reiniciarla.

|      | •                     | •           |    |
|------|-----------------------|-------------|----|
| Smar | t Slice I/O Coupler   |             | 23 |
| Do   | you want to restart t | the device? |    |
|      | Sí                    | <u>N</u> o  |    |
|      |                       |             |    |

#### 5.1.7. Activar el bit "Set Provider Status"

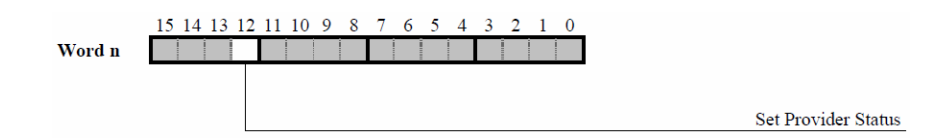

- > **Bit 12** (Set Provider Status)
  - OFF: Marca todos los envíos del controlador como malos. Los dispositivos de E/S ignoran los datos.
  - ON: Marca todos los envíos del controlador como buenos. Los dispositivos de E/S aceptan los datos y los procesan.

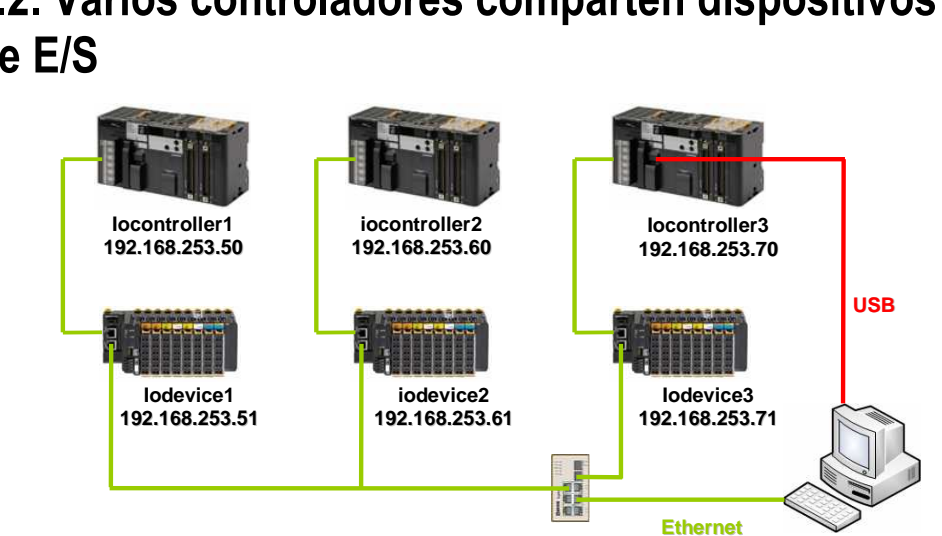

PC2: 192.168.253.69

### 5.2. Varios controladores comparten dispositivos de E/S

5.2.1. Abrir CX-ConfiguratorFDT

**PC1**: 192.168.253.59

| [Unnamed] - CX-ConfiguratorFDT           Eile         Edit         View         Device         Iools         Window         Help |                                                                                                    | j ×        |
|----------------------------------------------------------------------------------------------------|----------------------------------------------------------------------------------------------------|------------|
| D 🛩 🖬 🚦 🚓 🍕 🖄 🖳 🚇 💂 🧇 🛛                                                                                                    | at .                                                                                                    |            |
| Network View # ×                                                                                                    | Device Catalogue                                                                                                    | Д          |
| MyNetwork                                                                                                    | Device Types     Device     Version     Date     Vendor                                                                                                    |            |
|                                                                                                    | Groups     Groups     Groups | ioration   |
|                                                                                                    |                                                                                                    |            |
| ۲                                                                                                    | Heb     Install GSD/L Files     Install GSD Files     Lipdate Add De     F07 Monitor Error Log Device Catalogue                                                                                                    | •<br>rvice |
|                                                                                                    | User: Administrator                                                                                                    |            |

### 5.2.2. Insertar en la red la controladora de PROFINET IO.

> Seguir los pasos del apartado **5.1.2.** de este documento.

#### 5.2.3. Insertar los dispositivos de E/S (GRT1-PNT).

> Posicionar el cursor sobre el controlador de E/S y pulsar el botón derecho del ratón. Seleccionar 'Add'.

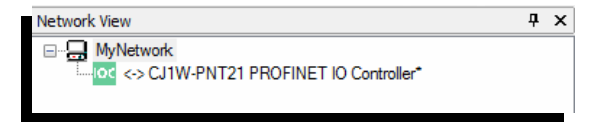

PC3: 192.168.253.79

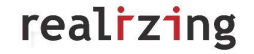

| Ad | ld                              |                   |                   | × |
|----|---------------------------------|-------------------|-------------------|---|
|    | Device Type                     | Version           | Vendor            |   |
|    | GRT1-PNT                        | 1.0 \ 1.0         | OMRON Corporation |   |
|    | GRT1-PNT SmartSlice I/O Coupler | V2.1 (2008-12-15) | OMRON Corporation |   |
|    |                                 |                   |                   |   |
| (  | Help                            |                   | OK Cancel         | J |

- > Insertar los tres dispositivos de E/S (GRT1-PNT):
  - iodevice1
  - iodevice2
  - iodevice3

| Network View                                                                                                    | <b>₽</b> 3 | × |
|----------------------------------------------------------------------------------------------------|------------|---|
|                                                                                                    |            |   |
| CJ1W-PNT21 PROFINET IO Controller*                                                                                                    |            |   |
| PROFINET_IO:-> GRT1-PNT SmartSlice I/O Control                                                                                                    | upler*     | • |
| <pre><profinet_io:-> GRT1-PNT SmartSlice I/O Core</profinet_io:-></pre>                                                                                                    | upler*     | • |
| PROFINET_IO:-> GRT1-PNT SmartSlice I/O Control of the second second s | upler*     | • |

| chuog ractor. | 3           |             |                |                  |                    |
|---------------|-------------|-------------|----------------|------------------|--------------------|
| Hold Factor:  | 3           |             |                |                  |                    |
| Device No. 🗠  | Device Name | Device Type | IP Address     | Update Rate (ms) | Watchdog Time (ms) |
| 1             | iodevice 1  | GRT1-PNT    | 192.168.253.51 | 16               | 48                 |
| 2             | iodevice2   | GRT1-PNT    | 192.168.253.61 | 16               | 48                 |
| 3             | iodevice3   | GRT1-PNT    | 192.168.253.71 | 16               | 48                 |
| ≻ Ir a        | 'IO De      | vice Se     | tup'.          |                  |                    |
| ≻ Mo          | dificar la  | a direcc    | ciones IP      | de los disp      | ositivos.          |
|               |             |             |                |                  |                    |

### 5.2.4. Escanear la red.

| MAC Address       | Device Type       | Device Name    | IP Address      | Protoco |
|-------------------|-------------------|----------------|-----------------|---------|
| 00-00-0A-34-92-B5 |                   | iocontroller 1 | 192.168.253.50  | DCP     |
| 00-00-0A-34-94-FE | GRT1-PNT IODEVICE | iodevice2      | 192.168.253.101 | DCP     |
| 00-00-0A-34-94-29 | GRT1-PNT IODEVICE | iodevice1      | 192.168.253.51  | DCP     |
| 00-00-0A-34-92-A3 |                   | iocontroller 1 | 192.168.253.100 | DCP     |
|                   |                   |                |                 |         |
| Nota:             | es necesario      | que el PC e    | esté conectad   | o a la  |
|                   |                   |                |                 |         |

> Comprobar los nombres de los dispositivos.

#### 5.2.5. Configurar las cabeceras GRT1-PNT.

Hacer doble 'click' sobre el dispositivo, en la ventana de vista de red.

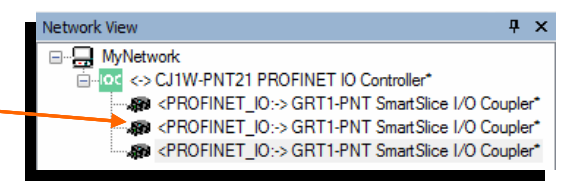

- Parámetros PROFINET:
  - Estos datos que se muestran por defecto, son tomados de la configuración del dispositivo en el controlador.
  - No es necesario modificarlos.

| PROFINETIO I/O Mor | dule I/O Map          | <br>ОК   |
|--------------------|-----------------------|----------|
| Comment :          | GRT1-PNT              | Cancel   |
| Name of Station:   | iodevice2             | Apply    |
| IP settings        |                       | <br>Thep |
| IP Address:        | 192.168.253.101       |          |
| Network Mask:      | 255.255.255.0         |          |
| Gateway Address:   | 0.0.0.0               |          |
|                    |                       |          |
|                    |                       |          |
|                    |                       |          |
|                    |                       |          |
|                    |                       |          |
| Upload Dow         | nload Compare Restart |          |
|                    |                       |          |

Para el continuar configurando las cabeceras GRT1-PNT, seguir los pasos del apartado 5.1.3. de este documento.

### 5.2.6. Transferir la configuración del controlador y de las cabeceras GRT1-PNT.

> Seguir los pasos del apartado 5.1.6. de este documento.

#### 5.2.7. Activar el bit "Set Provider Status"

> Seguir los pasos del apartado 5.1.7. de este documento.

Nota: Las cartas de salida sólo pueden estar controladas por un único controlador (CJ1W-PNT21), los demás controladores sólo monitorizan.